## rethink Ed

## How to Assign the SEL Student Self-Assessment

1. From the Dashboard select **Assessments.** 

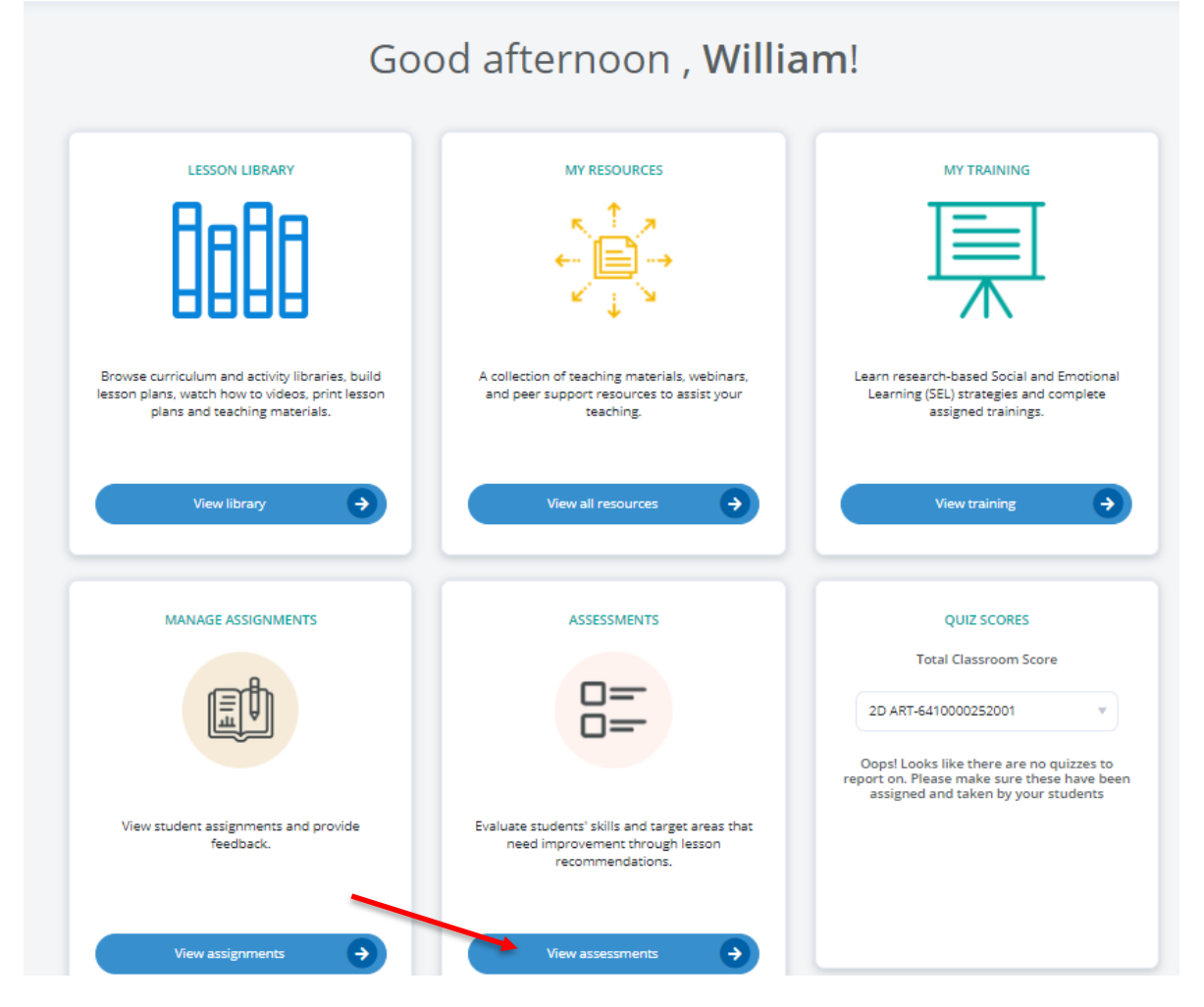

2. Click on the **Assign** button.

| Assess                                                                                                    | ments                                                                                                    |  |  |  |
|----------------------------------------------------------------------------------------------------|----------------------------------------------------------------------------------------------------|--|--|--|
| SEL STUDENT SELF-ASSESSMENT<br>Empower your students to reflect on and<br>evaluate their own Social Emotional Learning<br>skills. View the report to learn how students<br>rated themselves and receive lesson<br>recommendations for your class. This<br>assessment is available for students in Grades<br>3-12. We recommend completing twice each<br>school year. | SEL CLASSROOM RATING SCALE<br>Quickly and easily rank the Social Emotional<br>skills of each student in your class through<br>this simple 8-question assessment. Receive<br>lesson recommendations to address your<br>class's unique needs. This assessment is<br>available for students in Grades 3-12. We<br>recommend completing at least twice each<br>school year. |  |  |  |
|                                                                                                    | Grades 3-5                                                                                                    |  |  |  |
|                                                                                                    |                                                                                                    |  |  |  |
| Assign +                                                                                                    | 2D ART-6410000252001                                                                                                    |  |  |  |

## rethink Ed

3. Then, locate your classroom by selecting **Classroom.** You can then choose to assign the assessment to the entire classroom or select students. Once you've selected assign, you'll also have the option to Exclude a student(s) from the assessment. Finally, select **Save.** 

| ents | Lessons | Resources | Training                                                | Setup                                  | Help                |      | × |  |
|------|---------|-----------|---------------------------------------------------------|----------------------------------------|---------------------|------|---|--|
|      |         |           |                                                         | Assign                                 |                     |      |   |  |
|      |         | 1 item s  | Grade C<br>Entire Classro<br>Assig                      | Classroom<br>Doom Select<br>gn Unassig | Student<br>Students |      |   |  |
|      |         | E         | Contraction Contraction   Contraction Search by student | ts<br>dent's name                      |                     | ]    |   |  |
|      | _       |           | _                                                       |                                        | _                   | Save |   |  |